## 納品データ ダウンロードURL

## 1 お送りしたダウンロードURLにアクセスします。

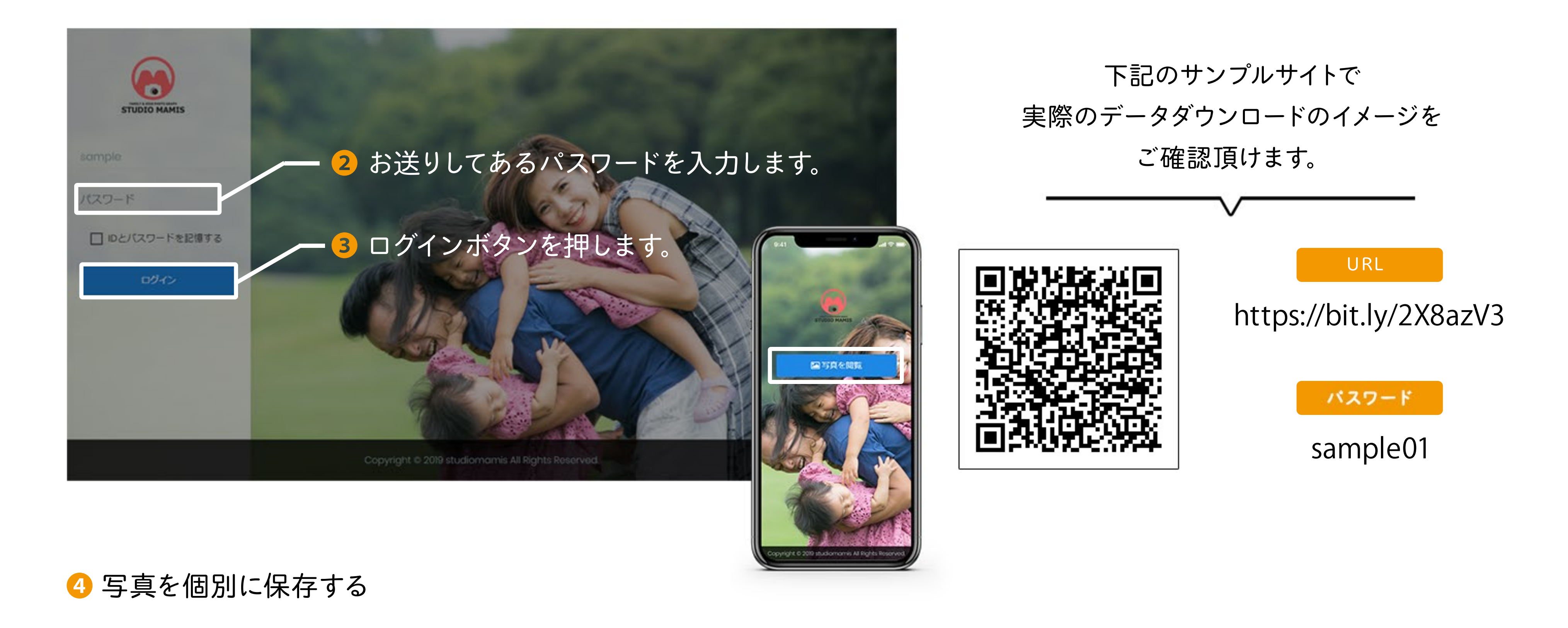

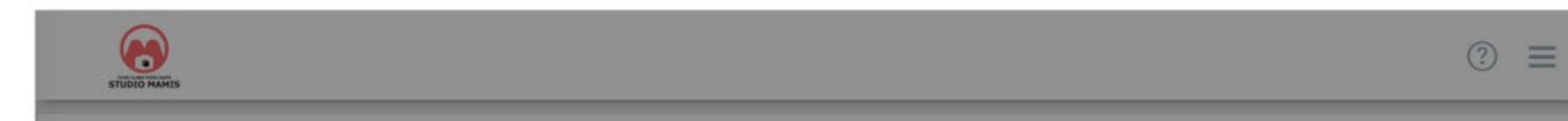

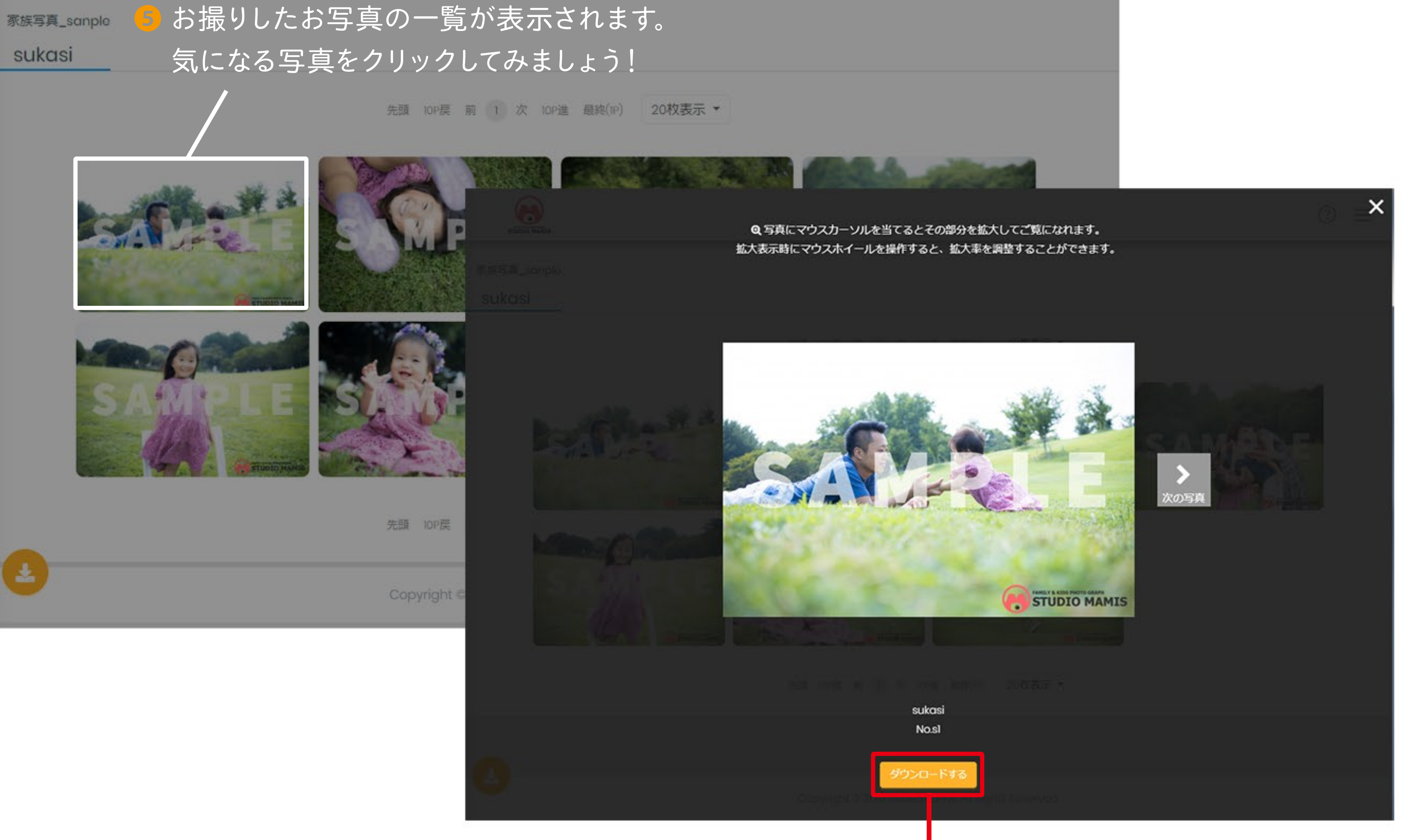

⑤写真が拡大表示されます。保存したい場合は「ダウンロードする」をクリック。

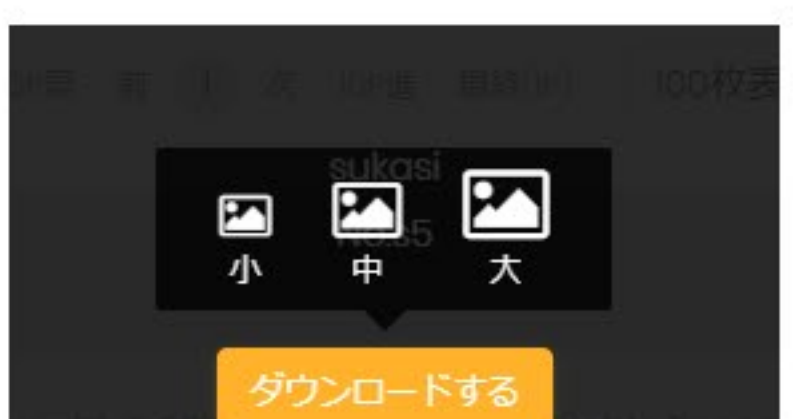

✓ ダウンロード写真のサイズを選びます。
小…540px×360px程度
中…2300px×1533px程度

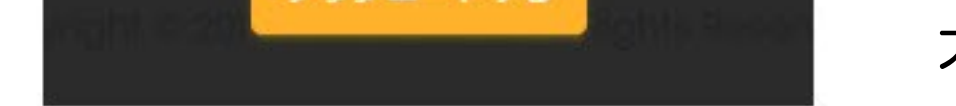

大…4000px×6000px程度

## 🔒 写真をまとめて保存する

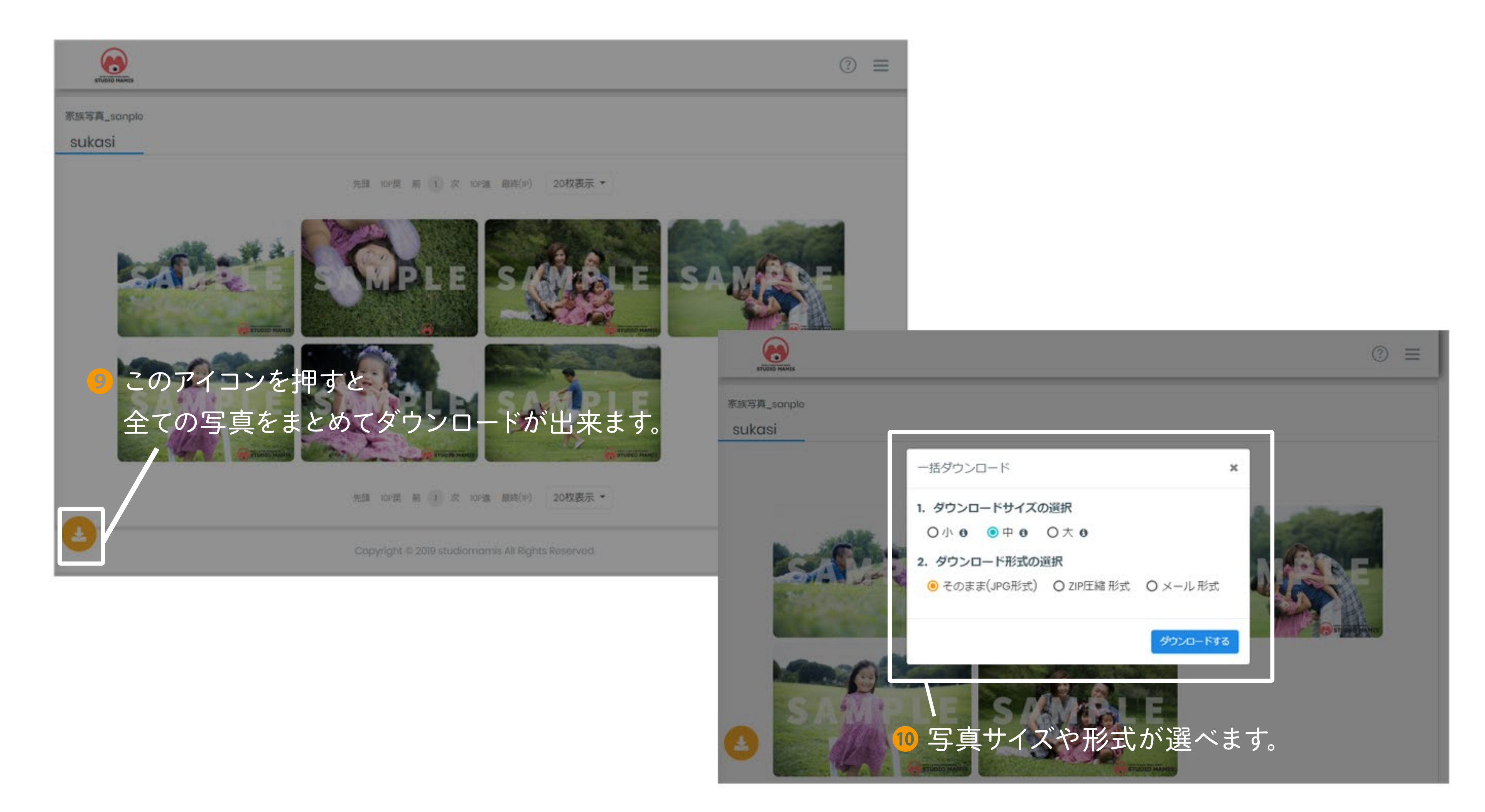

ご利用の端末の「ダウンロード」フォルダ内や、デスクトップ画面等に格納されています。 ご確認ください。

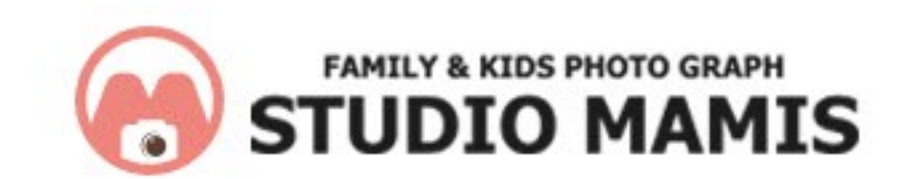